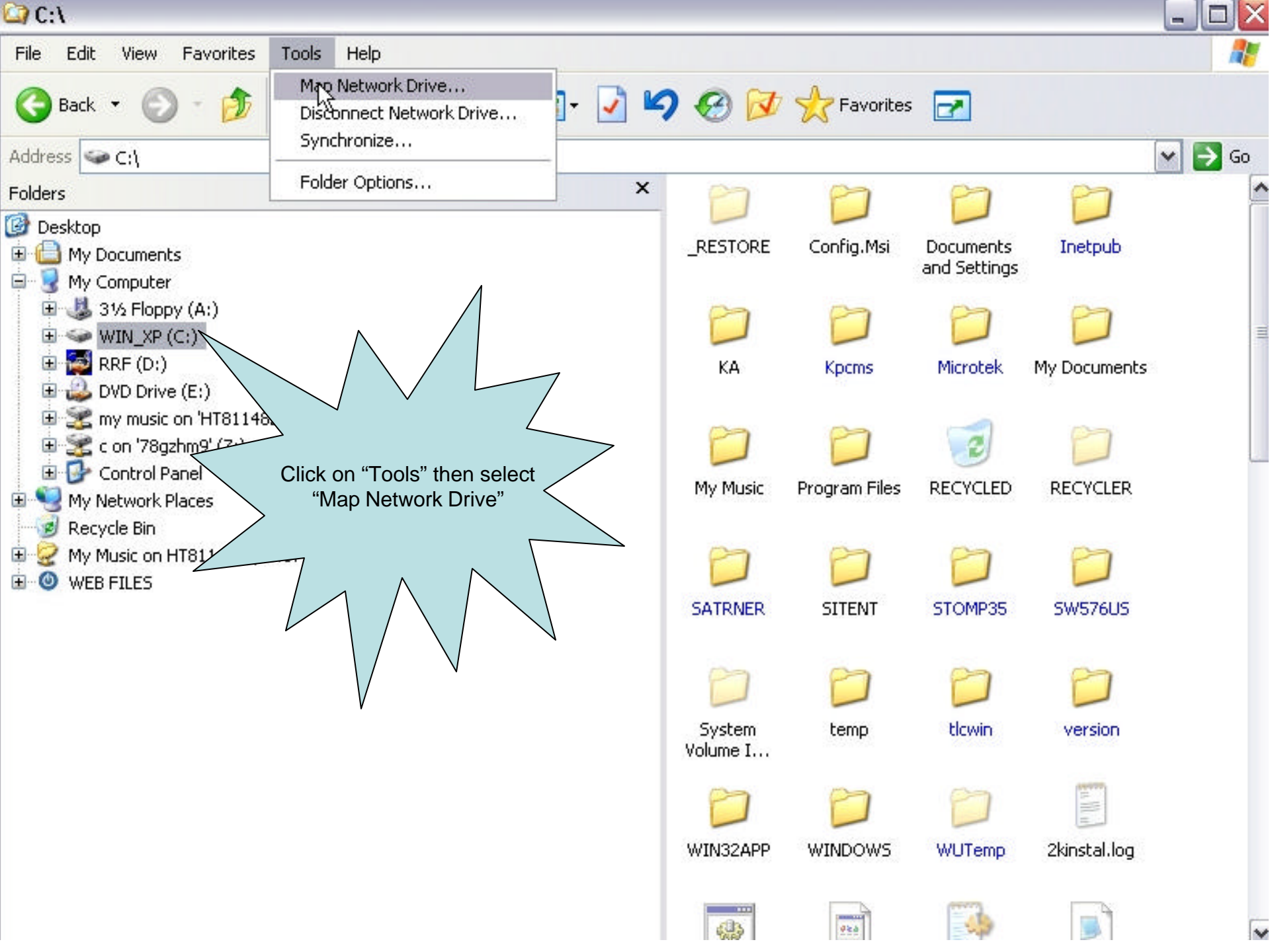

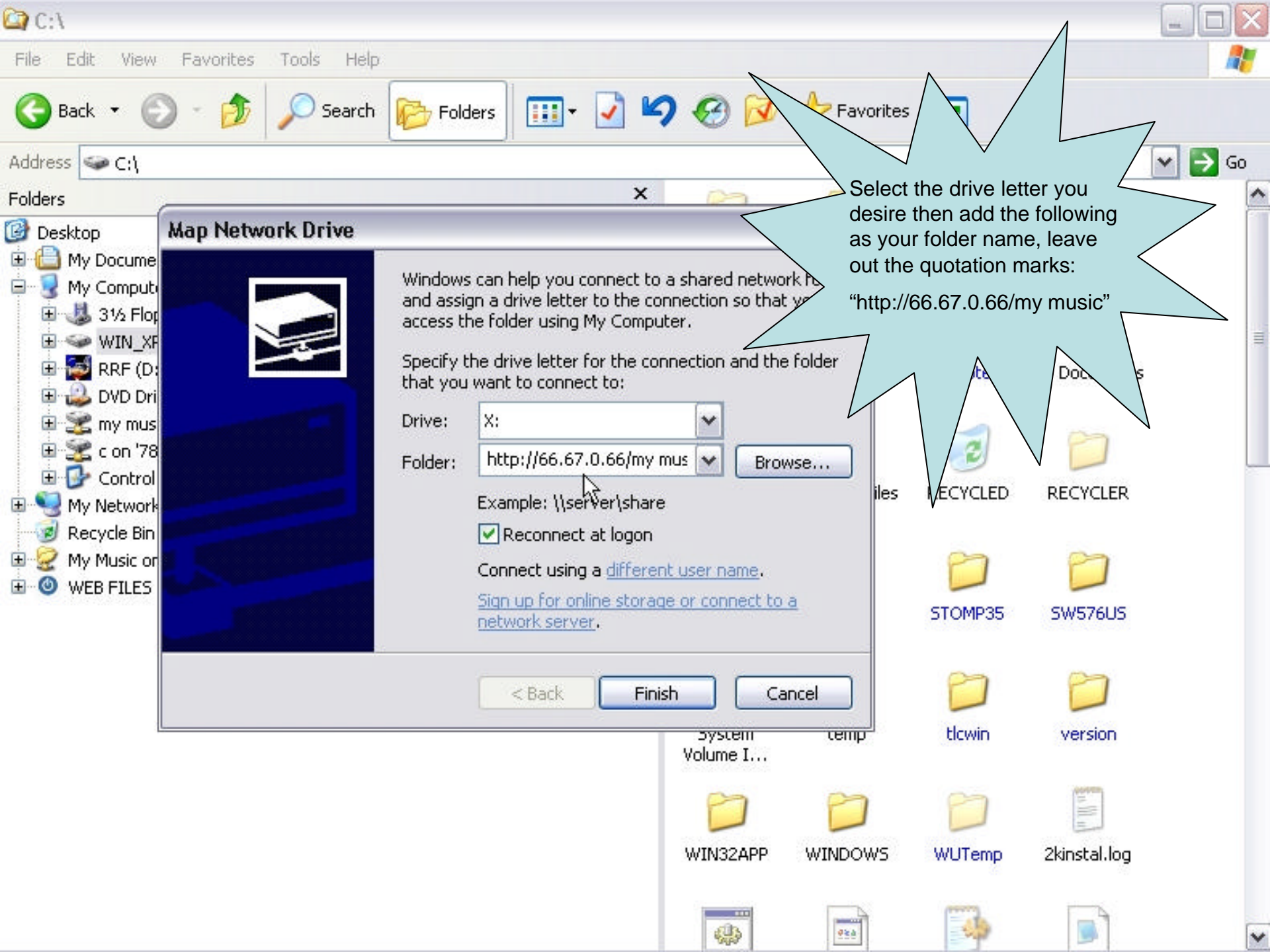

## 🞑 Y:\

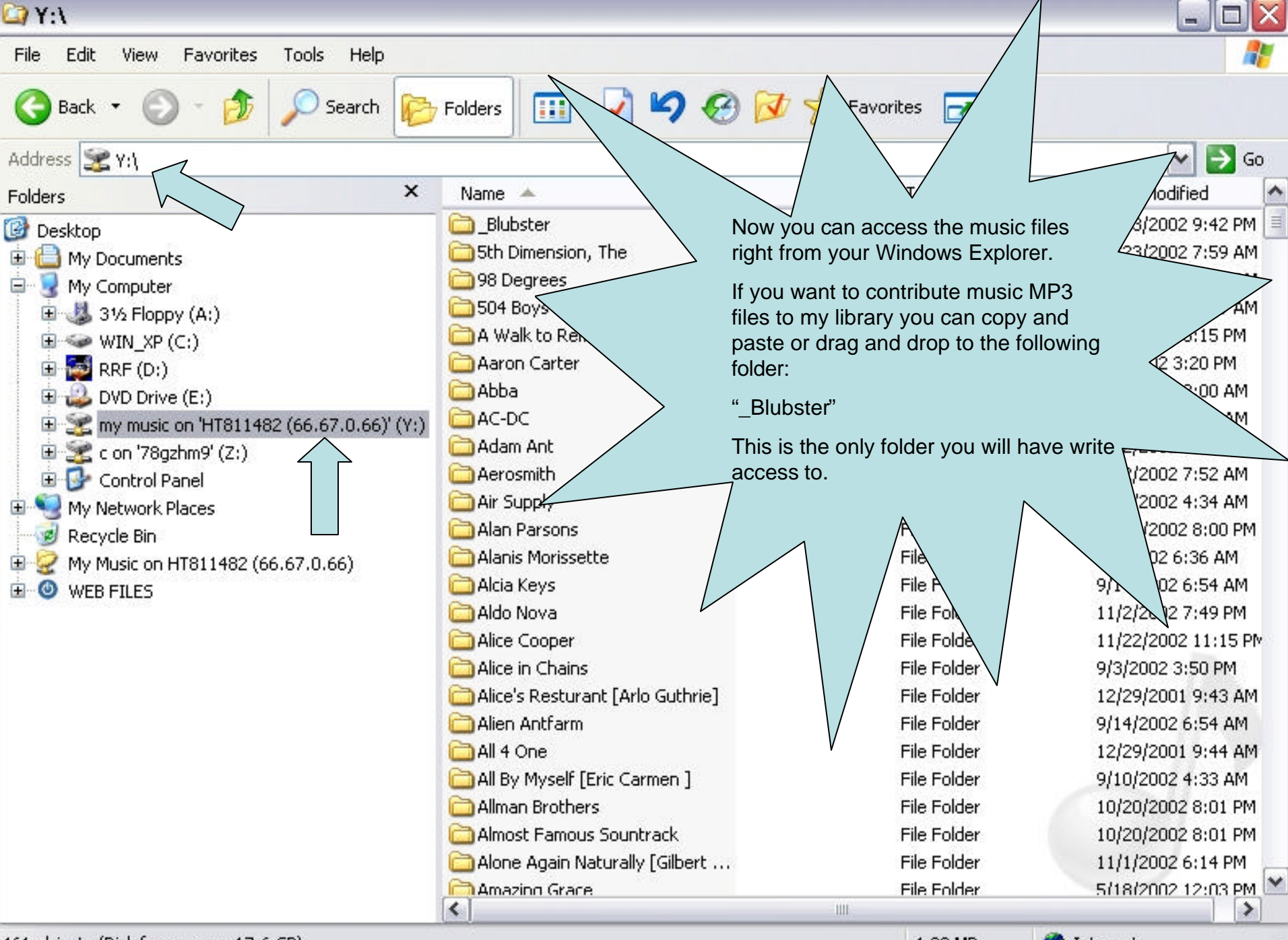

461 objects (Disk free space: 17.6 GB)

4.23 MB

🥝 Internet